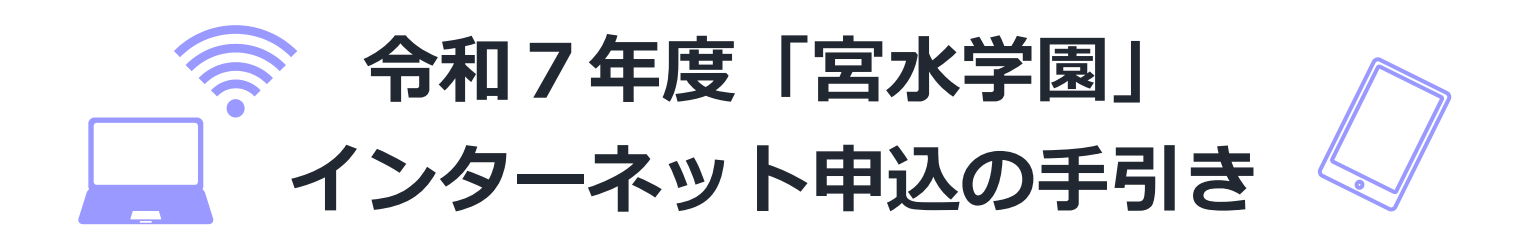

令和2年度より「インターネット申込」を始めています!ぜひ積極的にご利用ください! 普段インターネットを使い慣れていない方でも、気軽に申込めるよう写真付きで申込の手 順をまとめています。この手引書を確認しながら、申込の手続きを進めてみましょう!!

## 令和7年度から申込フォームが変わります

令和7年度より「にしのみやスマート申請」を宮水学園の申込フォームとして利用開始します。 「にしのみやスマート申請」は、市民の皆さんの行政手続きの受付をインターネットの利用を 通して"もっと便利に。もっと簡単に。"を目指して、利用開始されました。

※令和2年度~令和6年度まで利用していた兵庫県電子申請システムは利用できなくなります。 市として電子申請は「にしのみやスマート申請」のみの利用へ移行するため、宮水学園受講申込 みも申込フォームが変わることになりました。

※宮水学園の受講申込みには、利用者情報の登録は不要です。

※利用者情報の登録がお済みの方も新たに入力する必要があります。(既にご登録されている情報 は自動入力されません。)

## 「宮水学園」受講申込み手順(にしのみやスマート申請)

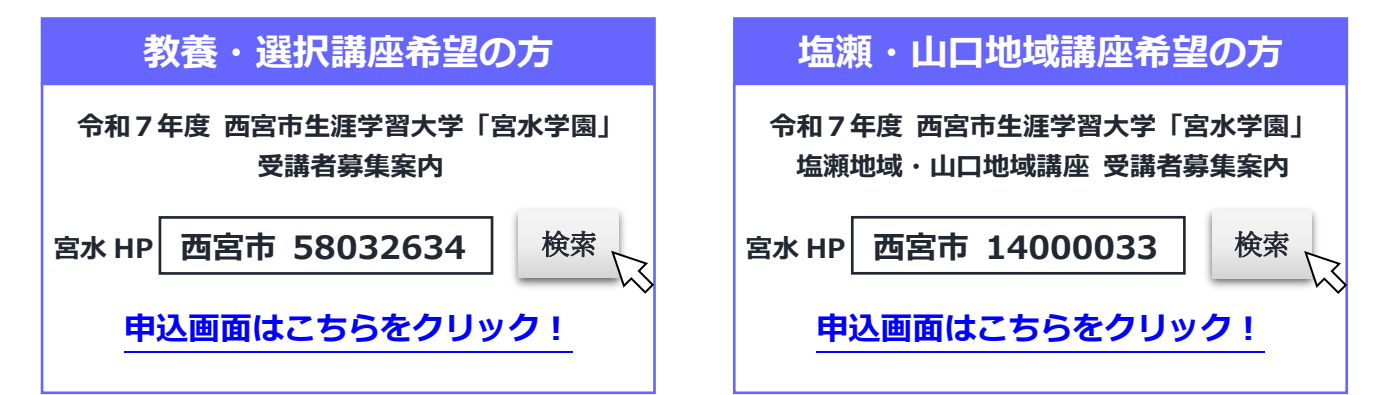

まずは「インターネット申込画面」に進みます。上のリンクをクリックすると宮水学園ホームページ (申込画面の手前のページ)に移ります。ネットで検索する場合は「宮水学園ホームページ」を経由 し、申込画面まで進む必要があります。

HP 検索の方

それぞれの HP トップの「にしのみやスマート申請 令和7年度「宮水学園」 (南部・北部別フォーム)受講【申込】」を選択すると下のページに移動します。

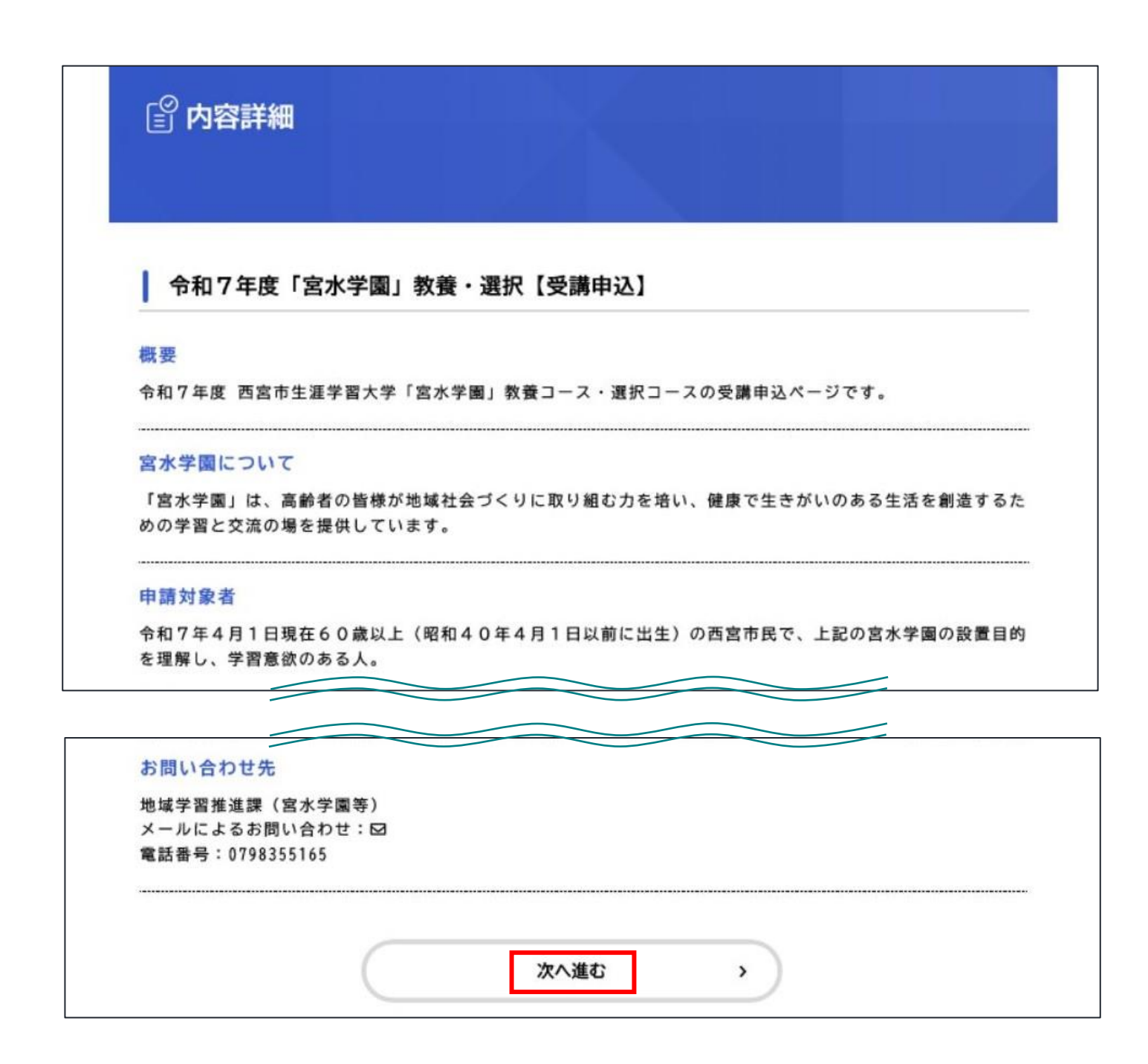

上の「内容詳細」の画面を確認した後、下部の「次へ進む」を選択してください。

「申込フォーム」まで進むことができたら、ご希望の講座の申込フォームか再度確認してください。 (写真は教養・選択講座ですが、塩瀬地域・山口地域講座のページも別途あります。)

ご希望の講座の申込フォームか確認が出来たら、画面の指示に従って項目を入力してください。 入力した情報が正しいかどうか今一度確認しながら、手続きを進めてください。

申込フォームの下部まで入力をした後「次へ進む」をタップしてください。 「申請の完了」画面を確認されるまで、申込は終わりませんので、ご注意ください。

|                                                     | 1<br>中語内型の入力 中語内型 | 3<br>の構築 中間の発7 |  |
|-----------------------------------------------------|-------------------|----------------|--|
| 令和7年度「宮水学園」教                                        | 養・選択【受講申込】        |                |  |
| 申請日 🐹                                               |                   |                |  |
| 自動で入力されます。                                          |                   |                |  |
| 年 月                                                 | <u>B</u>          |                |  |
| 2024年(令和6年) 🔻 9月                                    | ▼ 27日             | ¥              |  |
| 申請者の情報                                              |                   |                |  |
| 名前 📷                                                |                   |                |  |
| 全角で入力してください。<br>姓と名の間にスペース(1個)を入力し<br>(入力例)宮水 大郎    | てください。            |                |  |
| 宮水 花子                                               |                   |                |  |
| フリガナ 🐻                                              |                   |                |  |
| 全角で入力してください。<br>姓と名の間にスペース(1個)を入力し<br>(入力例)ミヤミズ タロウ | てください。            |                |  |
| in costi i con costi                                |                   |                |  |

| 次へ進む |
|------|
|      |
|      |

利用する利用しない

申込フォームの入力後、下部の「次へ進む」をタップすると申込フォームの「申請内容の確認」画面が開きます。この時点ではまだ申込は完了していません。

※「申請内容の確認」画面が表示されない時は、入力した内容に不備がないか、再度確認してください。 必須入力の項目を入力しないまま、次に進むことはできませんので、ご注意ください。

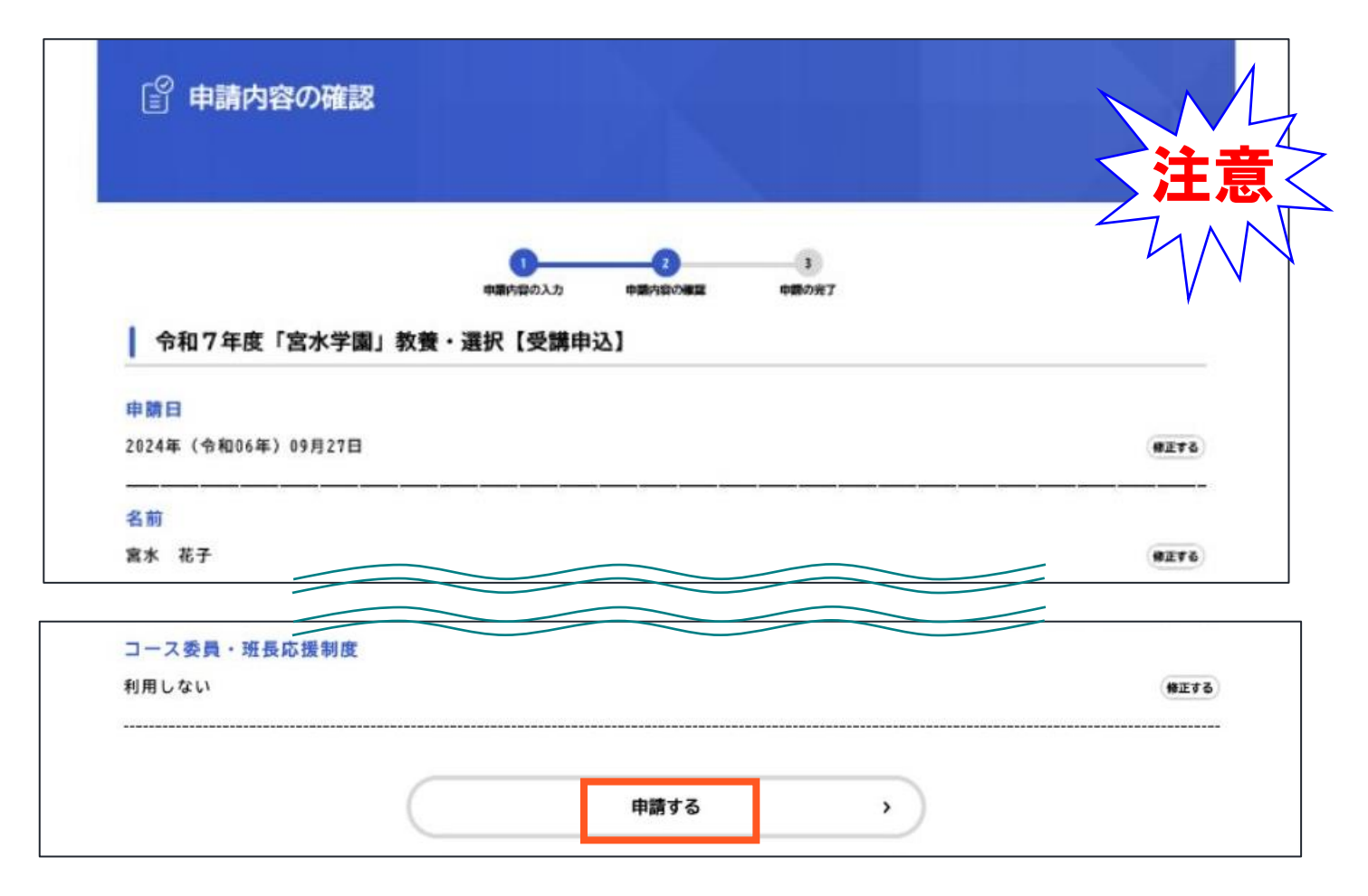

<sup>「</sup>申請内容の確認」画面で申込内容を再度確認してください。 確認後誤りがなければ、最下部に進み「申請する」ボタンをタップしてください。

| 『 申請の完了                        |                                          |                            |
|--------------------------------|------------------------------------------|----------------------------|
|                                | 1<br>申請内容の入力 申請内容の確認 申請の売了               |                            |
| 令和7年度「宮水学園」 令和7年度「宮水学園」 教養・選択【 | 教養・選択【受講申込】<br>受講申込】の申請を受け付けました。         |                            |
| 申込番号:13726285                  |                                          |                            |
| お問合せの際に必要となりますので、              | 申込番号を控えるか、このページを印刷してください。                |                            |
| ※「申込到達のお知らせ」や「申込受              | 付完了のお知らせ」のメール配信はございませんので、ご注意ください<br>申込番号 | ・ 申込番号は、お問合せ<br>の際に必要となります |
|                                | 13726285                                 | ださい。                       |

「申請する」ボタンをタップし、上の画面が出れば申込は完了です。

※新システムでは「申込到達のお知らせ」「申込受付完了のお知らせ」メールを送付できません。 申込内容の変更(受講希望の選択コースを変更したい、住所の入力誤りに気付いた等の場合)は、 宮水学園事務局までお問い合わせください。